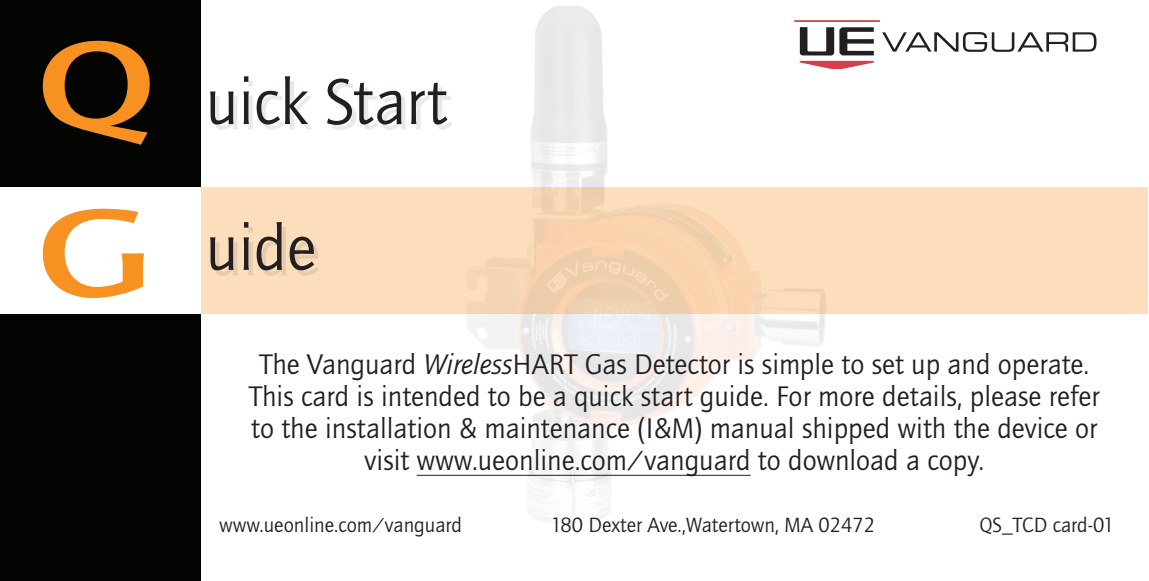

## **Mounting Considerations**

- This device should be mounted vertically with the sensor pointing downward.
- For gases that are heavier than air, it is recommended that the device be mounted near the ground below the potential leak source.
- For gases that are lighter than air, it is recommended that the device be mounted above the potential leak source, and if indoors near the ceiling.
- Mount the device where shock and vibration are minimal.
- Do not mount in ambient temperatures that exceed the temperature limits on the device labeling.
- Wall mounting could affect the signal strength of the device.

# **JE** VANGUARE

#### **Step 1: Battery Registration**

- Register the battery at www.ueonline.com/vanguard to gualify for the 5 year warranty.
- Click on the warranty tab on the top right of the website and follow the prompts.
- The battery registration procedure will take about 5 minutes.

## **Step 2: Battery Installation**

Remove back cover of the Vanguard and insert the battery. The device is now powered and the display will turn on.

#### **Step 3: Sensor Installation**

- Remove the sensor from the packaging and plug the sensor into the base of the unit. Follow prompts on the display to activate sensor.
- Allow for a period of stabilization time for the electrochemical H<sub>3</sub>S sensor to register a zero reading. See I&M manual page 9 for expected stabilization times.

### **Step 4: Calibration**

Calibrate the sensor using the Vanguard calibration kit. Refer to calibration procedure sheet provided in the calibration kit.

### Step 5: Device Description Download and Network Configuration

- Download the device description (DD) into the field communicator or host system. The DD is available on www.ueonline.com/vanguard.
- Once the DD is downloaded, configure the WirelessHART network ID and joinkey in the device using a field communicator or HART modem.
- Connect the field communicator or HART modem to the device through the 2 HART terminals located in the battery compartment for device configuration.

• If the device is within range of the network, allow for several minutes for the

• The default burst rate is set to 8 seconds. The default calibration concentration

is set to 50 ppm or %LEL. These 2 parameters are adjustable.

Please contact UE inside sales at insidesales@ueonline.com or +1 617 923 6977 for further assistance

device to join.

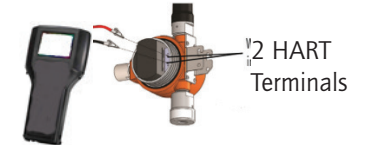

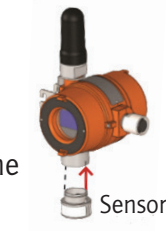

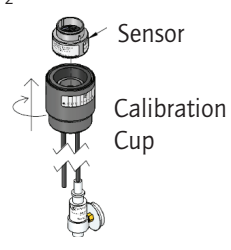

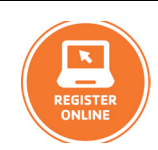

**Quick Start Guide** 

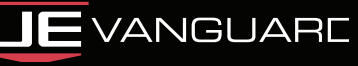